# User's Guide

# IND246/IND246 POWERCELL

# File Transfer Tool

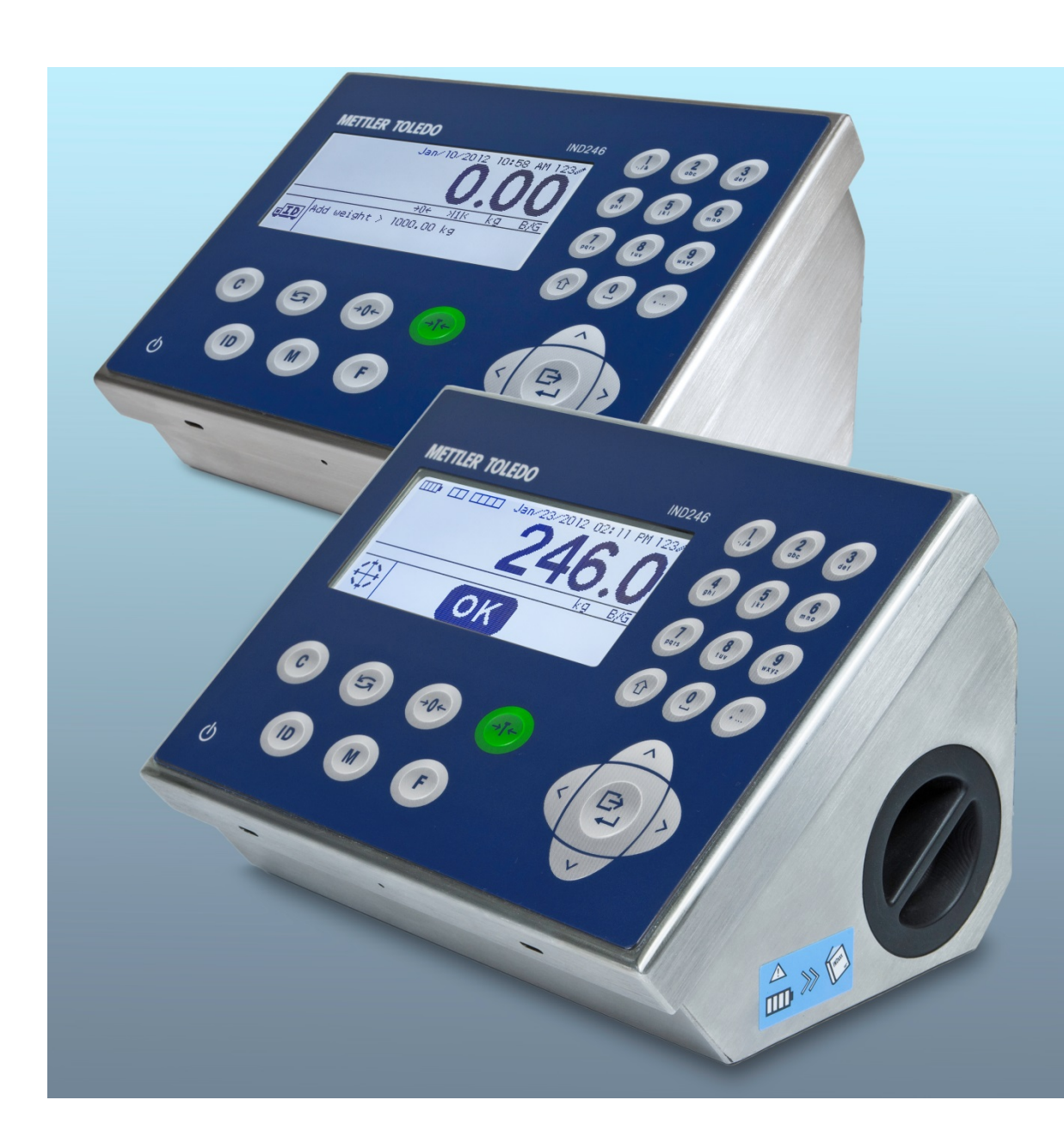

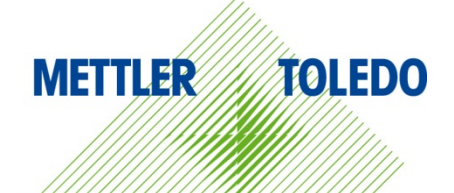

© METTLER TOLEDO 2014

No part of this manual may be reproduced or transmitted in any form or by any means, electronic or mechanical, including photocopying and recording, for any purpose without the express written permission of METTLER TOLEDO.

U.S. Government Restricted Rights: This documentation is furnished with Restricted Rights.

Copyright 2014 METTLER TOLEDO. This documentation contains proprietary information of METTLER TOLEDO. It may not be copied in whole or in part without the express written consent of METTLER TOLEDO.

METTLER TOLEDO reserves the right to make refinements or changes to the product or manual without notice.

#### COPYRIGHT

METTLER TOLEDO<sup>®</sup> is a registered trademark of Mettler-Toledo, LLC. All other brand or product names are trademarks or registered trademarks of their respective companies.

#### METTLER TOLEDO RESERVES THE RIGHT TO MAKE REFINEMENTS OR CHANGES WITHOUT NOTICE.

## Contents

| 1                | Installation1-1                       |
|------------------|---------------------------------------|
| 1.1.             | System Requirements                   |
| 1.1.1.           | O/S requirements                      |
| 1.1.2.           | Hardware requirements                 |
| 1.1.3.           | Software requirements                 |
| 1.Z.             |                                       |
| 1.3.             | Connecting the terminal and PC        |
| 1.4.             | Connection Options                    |
| 1.4.1.<br>1.4.2  | Serial Option                         |
| 1.4.3.           | USB Option 1-2                        |
| 1.5.             | Support Information                   |
| 2                | Operation                             |
| 2.1.             | IND246 File Transfer Tool Overview2-1 |
| 2.2.             | Launching the Application2-1          |
| 2.3.             | Screen Layout and Functions           |
| 2.3.1.           | Menu Bar Icons                        |
| 2.3.2.           | Home Tab – Icon Bar                   |
| 2.3.2.1.         | Write to Terminal                     |
| 2.3.2.3.         | Connection                            |
| 2.3.2.4.<br>2325 | Default button                        |
| 2.3.3.           | Home Tab – File Selection             |
| 2.3.4.           | Status Bar2-5                         |
| 3                | Read and Write Data Files             |
| 3.1.             | Data File Overview                    |
| 3.2.             | Requirements                          |
| 3.3.             | Reading Data Files                    |
| 3.4.             | Writing Data Files                    |
| 3.5.             | File Transfer Errors                  |
| 4                | Editing Data Files4-1                 |
| 4.1.             | Introduction 4-1                      |
| 4.2.             | Editing Restrictions                  |
| 4.3.             | Table Structures                      |
| 4.3.1.           | Alibi Memory Log                      |
| 4.3.2.<br>433    | Vehicle Transaction Log               |
| 4.0.0.           | - I GITTUTIOTI TUDIG                  |

| 4.3.4. | Target Table                     |  |
|--------|----------------------------------|--|
| 4.3.5. | Counting ID Table                |  |
| 4.3.6. | Error Log (POWERCELL Only)       |  |
| 4.3.7. | Performance Log (POWERCELL Only) |  |

# 1 Installation

This chapter covers

- System Requirements
- Installation Procedure
- Support

This chapter contains information on system requirements, application installation, connecting the terminal to the PC, and support.

# 1.1. System Requirements

This section describes system requirements, including details on the required hardware and other software needed to run the IND246 File Transfer Tool.

#### 1.1.1. O/S requirements

IND246 File Transfer Tool runs on the following Windows operating systems:

- Microsoft<sup>®</sup> Windows<sup>®</sup> XP Professional, SP2 (32-bit version)
- Windows 7 (32-bit version)

#### 1.1.2. Hardware requirements

Hardware requirements match those of your chosen O/S. In addition, IND246 File Transfer Tool requires:

- Approximately 2 MB free disk space required (not including .NET)
- Approximately 26 MB of available RAM

#### 1.1.3. Software requirements

• Microsoft<sup>®</sup> .NET Framework, version 3.5 (or later)

# **1.2.** Software Installation and Initial Launch

Follow the automated prompts to install the IND246 File Transfer Tool. Begin by double-clicking on the installer icon.

Once the installation is complete, the IND246 File Transfer Tool and, if necessary, Microsoft .NET Framework are installed on the PC. The IND246 File Transfer Tool is launched via **Start I All Programs I Mettler Toledo I File Transfer Tool**.

# **1.3.** Connecting the terminal and PC

After installing the IND246 Transfer Tool, as described above, a physical connection between the PC and the terminal must be made using the appropriate cable. The connection parameters must also be configured via the **Settings** icon on the **Home** tab of the IND246 File Transfer Tool. Refer to Chapter 2 for details on configuring serial, USB, and Ethernet connections.

# **1.4.** Connection Options

The IND 246 terminal supports serial, USB and Ethernet connectivity options. Each method is addressed in more detail below.

#### 1.4.1. Serial Option

Serial connectivity between the PC and the terminal uses a "straight-through" serial cable. However, a 9-pin serial port on the PC is required. If no serial port is present on the PC, a USB-to-serial converter cable can be used between the PC and the serial cable.

The serial cable requires a DB9 connector on one end, and a modular 3-pin terminal connector (included with the serial communication option) on the other end. The pin-out diagram is shown in Table 1-1.

| PC 9-pin | Terminal Block | Color |
|----------|----------------|-------|
| 2        | 1-TxD          | Red   |
| 3        | 2-RxD          | Black |
| 5        | 3-Gnd          | Clear |

| Tuble 1-1. Sellul cuble bill-buis | Table | 1-1: | Serial | cable | pin-outs |
|-----------------------------------|-------|------|--------|-------|----------|
|-----------------------------------|-------|------|--------|-------|----------|

A pre-fabricated cable with the appropriate 9-pin connector is available from METTLER TOLEDO. Order part number 64080314.

To install the serial cable, connect the 9-pin modular serial connector to the serial port on the PC and tighten the finger-screws until the connector is snug. Connect the other end to the 3-pin COM1 port on the serial communications card in the IND246 terminal, following the color codes indicated in Table 1-1.

Refer to Chapter 2 for details on configuring serial connections.

#### 1.4.2. Ethernet Option

Ethernet connectivity between the PC and the terminal is possible using a standard Ethernet cable with modular RJ45 connectors at each end. Verify that both RJ45 connectors are fully snapped into their respective jacks.

Refer to Chapter 2 for details on configuring Ethernet connections.

#### 1.4.3. USB Option

1-2

USB connectivity between the PC and the terminal is possible using a standard A-B USB cable.

Refer to Chapter 2 for details on configuring USB connections.

# 1.5. Support Information

Please contact your local METTLER TOLEDO service office or access on-line help at mt.com for support.

# 2 Operation

This chapter covers

- Purpose and features
- User interface overview
- Operation and configuration options

The IND246 File Transfer Tool provides quick and easy access to IND246 terminal data files. The intuitive user interface eliminates the need for training, and the builtin integrity and error checking features of the File Transfer tool and IND246 terminal ensure trouble-free and reliable data management.

# 2.1. IND246 File Transfer Tool Overview

The IND246 File Transfer Tool supports both reading and writing data to the IND246 terminal. When used in combination with a third-party .csv-compatible file viewer/editor, data can be retrieved from the terminal, edited, and written back to the terminal.

The five data files/tables and their respective applications are listed in Table 2-1.

| Table                            | Application    |  |
|----------------------------------|----------------|--|
| Alibi Memory Log                 | Basic weighing |  |
| Vehicle Transaction Log          | Vehicle        |  |
| Vehicle Permanent ID Table       | Vehicle        |  |
| Target Table                     | Checkweighing  |  |
| Counting ID Table                | Counting       |  |
| Error Log (POWERCELL only)       | Vehicle        |  |
| Performance Log (POWERCELL only) | Vehicle        |  |

Table 2-1: Available Data Tables/Log Files

The Alibi Memory Log, Vehicle Transaction Log, Error Log and Performance Log can be read from the terminal, but cannot be written back to the terminal.

The IND246 File Transfer Tool supports serial, USB and Ethernet connections to the IND246 terminal. For serial connectivity, the PC must have either a 9-pin serial port or a USB-to-serial converter.

# 2.2. Launching the Application

Launching the IND246 File Transfer Tool is similar to launching any other Windows<sup>®</sup> application. Click on the File Transfer Tool icon and the desktop or select the menu item **Start I All Programs I Mettler Toledo I File Transfer Tool** to launch the application.

# 2.3. Screen Layout and Functions

Figure 2-1 shows the main screen layout of the IND246 File Transfer Tool. Each element is indicated here, and described in more detail in the following sections.

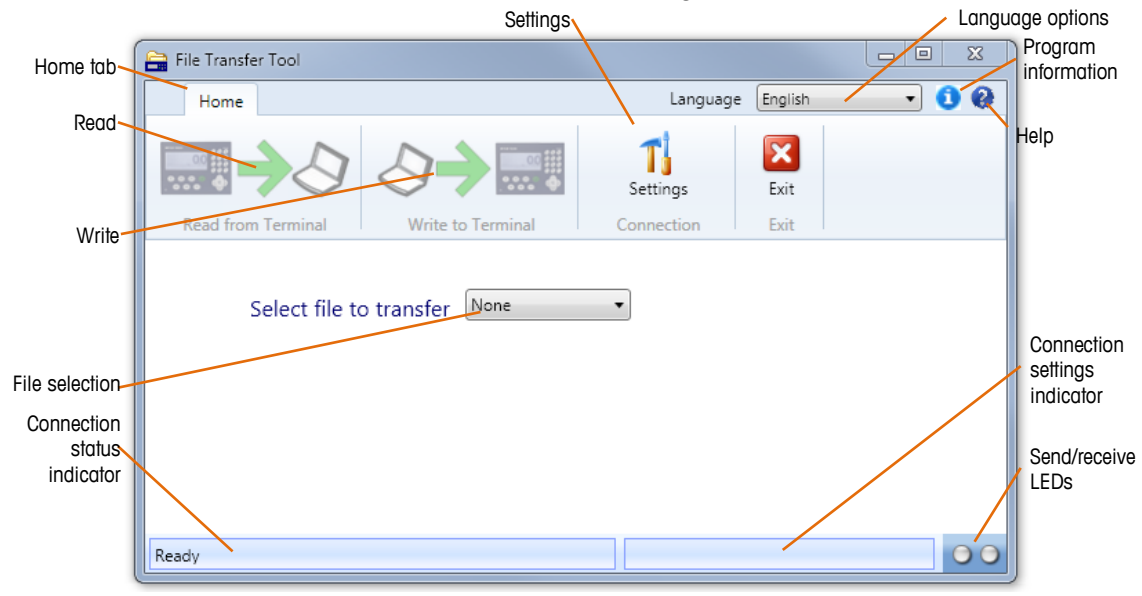

Figure 2-1: IND246 File Transfer Tool main screen

#### 2.3.1. Menu Bar Icons

**Language** selection is made using the pull-down menu in the upper-right corner of the Home screen. Language choices include English (default), French, German, Italian, Spanish, and Chinese. The selected language is applied to all user screens within the application.

Immediately to the right of the language pull-down is the **Info** icon (1) which links to the About dialog, similar to the one shown below in Figure 2-2. This dialog displays the version number of the installed application. Dismiss this dialog by clicking on "OK."

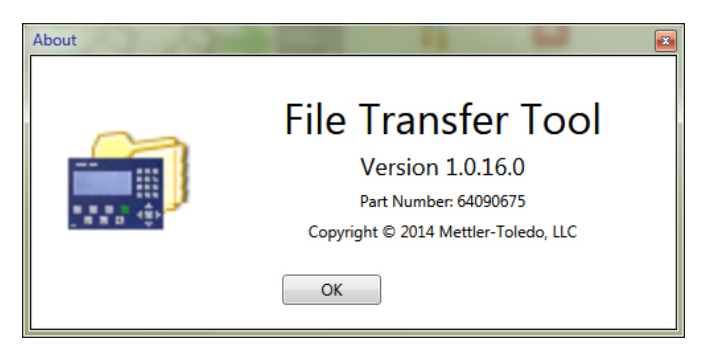

Figure 2-2: About dialog (Info)

The **Help** icon is located next to the Info icon. The Help icon links to this PDF file, directly from within the application. Adobe's free Acrobat Reader is required to access the Help file. Adobe Acrobat Reader is available on the METTLER TOLEDO Resource CD, or can be downloaded from adobe.com.

The language of the Help file is dependent on the language selection made via the menu bar language chooser. English-, Chinese-, German-, and Italian-language users will access the English-language Help file. French and Spanish-language users will access the French and Spanish Help files, respectively.

#### 2.3.2. Home Tab – Icon Bar

The Home tab icon bar (Figure 2-3) contains four icons used to select from **Read from Terminal**, **Write to Terminal, Settings** and **Exit**. Each icon is described in more detail in the following sections.

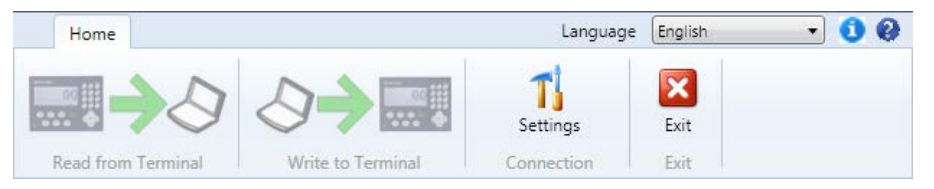

Figure 2-3: Toolbar tabs

#### 2.3.2.1. Read from Terminal

The **Read from Terminal** icon is used to initiate the file transfer process from the terminal to the PC. Note that this icon remains grayed-out until a file selection is made, as described below. Refer to Chapter 3 for additional information about reading files.

#### 2.3.2.2. Write to Terminal

The **Write to Terminal** icon is used to initiate the file transfer process from the PC back to the terminal. Note that this icon remains grayed-out until a file selection is made, as described below. Refer to Chapter 3 for additional information about writing files.

#### 2.3.2.3. Connection

The **Settings** icon is used to access the **Connection Settings** dialog to configure the serial, USB, and Ethernet connection parameters.

The **Connection Settings** dialog, shown in Figure 2-4, is divided into two sections. When configuring a serial or USB connection, select the **Serial Port** checkbox and enter values in the areas provided. When configuring an Ethernet connection, select the **Ethernet** checkbox and enter the terminal's IP address. After setting the correct parameters, click on the **OK** button to accept the selections and return to the Home page.

| Connection Settings     |             |     |            |      | X       |
|-------------------------|-------------|-----|------------|------|---------|
| Serial Port             |             |     |            |      |         |
| Port                    |             | Ŧ   | Hand Shake | None | Ŧ       |
| Baud Rate               | 115200      | Ŧ   | Parity     | None | T       |
| Data                    |             | Ŧ   | Stop       |      | -       |
| Ethernet<br>Ethernet IP | 192.168.0.1 |     | Port       | 1701 |         |
|                         |             | Esc | ОК         |      | Default |

Figure 2-4: Connection Settings Dialog

2.3.2.3.1. Configuring Serial and USB Connections

Serial and USB connection settings in the IND246 File Transfer Tool must be edited to match the serial port settings in the IND246 terminal. Refer to the IND246 Terminal User's Guide for information on how to configure the serial port.

2.3.2.3.2. Configuring Ethernet connections

Ethernet connection settings in the IND246 File Transfer tool must be edited match the Ethernet port settings in the IND246 terminal. Refer to the IND246 Terminal User's Guide for information on how to configure the Ethernet port.

NOTE: The Ethernet IP address entered in the Connection Settings dialog must be configured to match the Ethernet IP address of the terminal.

The Ethernet port number is shown but is not editable – only an Ethernet IP address can be entered.

#### 2.3.2.4. Default button

The **Default** button is used to re-set all connection settings to factory defaults.

#### 2.3.2.5. Exit

The Exit icon, shown in Figure 2-3, is used to close the application.

#### 2.3.3. Home Tab – File Selection

Below the Home tab icon bar is the **File Selection** dialog, shown in Figure 2-5. This dialog is used to select the file to be transferred.

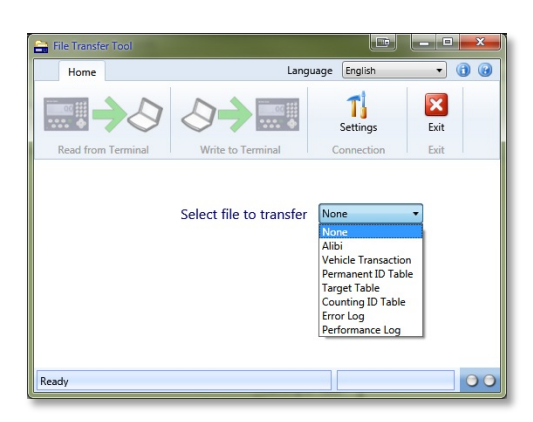

Figure 2-5: File Selection Dialog

The file choices and their respective applications are listed in Table 2-2.

#### Table 2-2: Available Data Tables/Log Files

| Table                            | Application    |
|----------------------------------|----------------|
| Alibi Memory Log                 | Basic weighing |
| Vehicle Transaction Log          | Vehicle        |
| Vehicle Permanent ID Table       | Vehicle        |
| Target Table                     | Checkweighing  |
| Counting ID Table                | Counting       |
| Error Log (POWERCELL only)       | Vehicle        |
| Performance Log (POWERCELL only) | Vehicle        |

The Alibi Memory Log, Vehicle Transaction Log, Error Log and Performance Log can be read from the terminal, but cannot be written back to the terminal.

Once a file is selected, the **Read from Terminal** and **Write to Terminal icons** in the icon bar become active. Refer to Chapter 3 for additional information pertaining to reading and writing files.

#### 2.3.4. Status Bar

The Status bar, located at the bottom of the screen contains three indicators used to communicate status information, identified in Figure 2-1.

The **connection status indicator** displays the state of the current connection. Status messages and their full meanings are as follows:

| Ready                 | No current connection                        |
|-----------------------|----------------------------------------------|
| Reading from Terminal | Transferring file from IND246 terminal to PC |
| Writing to Terminal   | Transferring file from PC to IND246 terminal |

Operation

The **connection settings indicator** displays the attributes of the current connection when a connection is active. Either the IP address for an Ethernet connection or the serial port parameters for a serial or USB connection will be shown here.

The **send/receive LED indicators** display the current send and receive states of the terminal. They are active only during a file transfer. The left LED flashes green when the terminal is receiving data from the PC. The right LED flashes green when the terminal is sending data to the PC.

# **3 Read and Write Data Files**

This chapter covers

- Overview of data files
- How to read and write data files
- Considerations for reading
  and writing data files

The IND246 File Transfer Tool is designed to make it easy to transfer data files to and from the IND246. This chapter describes how to read and write data files.

# 3.1. Data File Overview

The IND246 File Transfer Tool facilitates transfer of the files and tables shown in Table 3-1 from the IND246 to a PC:

| Table                            | Application    |  |
|----------------------------------|----------------|--|
| Alibi Memory Log                 | Basic weighing |  |
| Vehicle Transaction Log          | Vehicle        |  |
| Vehicle Permanent ID Table       | Vehicle        |  |
| Target Table                     | Checkweighing  |  |
| Counting ID Table                | Counting       |  |
| Error Log (POWERCELL only)       | Vehicle        |  |
| Performance Log (POWERCELL only) | Vehicle        |  |

#### Table 3-1: Data Tables and Log Files Available for Transfer from IND246 to PC

The Alibi Memory Log, Vehicle Transaction Log, Error Log and Performance Log can be read from the terminal, but cannot be written back to the terminal.

Each file is specific to a particular application on the IND246 terminal. For more information about the different applications available and how to use them, consult the IND246 User's Guide.

# 3.2. Requirements

Prior to reading or writing data, the IND246 File Transfer Tool must be installed as described in Chapter 1.

Verify that the proper physical connection is made, and that it is correctly configured from the **Settings** dialog of the IND246 File Transfer Tool. Refer to Chapter 4 for information on configuring connections.

# 3.3. Reading Data Files

1. On the Home tab of the IND246 File Transfer Tool, use the File selection dialog to select the file to be read from the terminal, as shown in Figure 3-1.

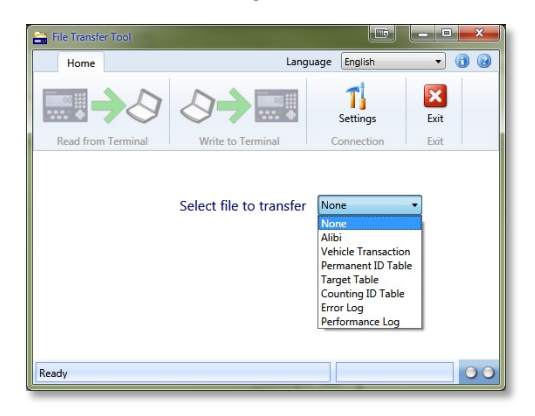

Figure 3-1: File Selection Dialog

The available file choices and their respective applications are shown in Table 3-2.

#### Table 3-2: Available Data Tables/Log Files

| Table                            | Application    |  |
|----------------------------------|----------------|--|
| Alibi Memory Log                 | Basic weighing |  |
| Vehicle Transaction Log          | Vehicle        |  |
| Vehicle Permanent ID Table       | Vehicle        |  |
| Target Table                     | Checkweighing  |  |
| Counting ID Table                | Counting       |  |
| Error Log (POWERCELL only)       | Vehicle        |  |
| Performance Log (POWERCELL only) | Vehicle        |  |

- The Alibi Memory Log, Vehicle Transaction Log, Error Log and Performance Log can be read from the terminal, but cannot be written back to the terminal.
- 2. Once the file to be transferred has been selected (step 1), the Read from Terminal icon can be selected.
- 3. When the Read from Terminal icon is been selected, a new dialog (Figure 3-2) will prompt for the **Saved File Name**. This is the name the file will be given when it is saved to the PC.

| Read from Terminal             |     |       | B             |            |
|--------------------------------|-----|-------|---------------|------------|
| target.csv<br>Saved File Name: | Esc | Start | Brov<br>butte | wse<br>ton |

Figure 3-2: Read from Terminal Dialog

- NOTE: The file previously selected in step 1 is shown in the upper left of this dialog to provide visual confirmation of the file about to be read from the terminal. In the above example the file name shown is target.csv.
- 4. In the **Saved File Name** text entry area shown in Figure 3-2, enter a **Save As** name for the file about to be transferred to the PC.

Alternately, prior to clicking the Start button to begin the transfer, specify a different **Save As** location via the browse button shown in Figure 3-2. Browse to a new location in the Windows Explorer **Save As** dialog (Figure 3-3), and select or enter a **Save As** file name

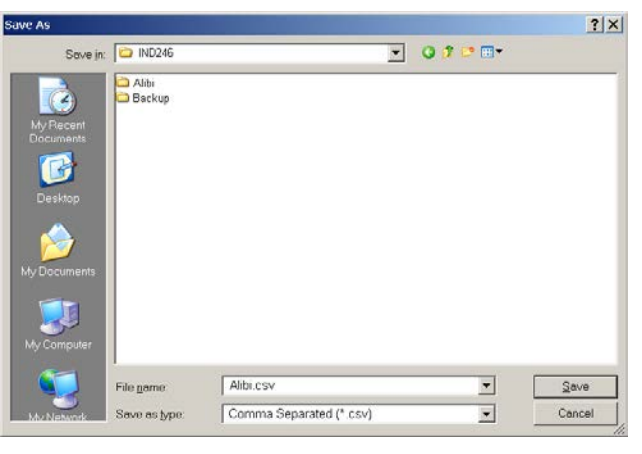

Figure 3-3: Windows Explorer "Save As" Dialog

- 5. Click **Cancel** to abort this process, or click **Save** to keep the information entered and return to the **Read from Terminal** dialog.
  - NOTE: To save files to the PC, the user account must have local administrator permission to write to the selected folder.
  - NOTE: Files can be saved only in .csv (comma separated values) format.
- 6. Click the **Start** button to initiate the transfer, or click on ESC to abort the process and return to the **Home** tab of the IND246 File Transfer Tool.
- 7. Once the transfer process begins, the **Home** tab of the IND246 File Transfer Tool will display a progress bar (Figure 3-4).

|                    | File Transfer Tool |                      |        | - = x |
|--------------------|--------------------|----------------------|--------|-------|
| Home               |                    | Language E           | nglish | • 🙆 🗿 |
|                    |                    | <b>T</b><br>Settings | Exit   |       |
| Read from Terminal | Write to Terminal  | Connection           | Exit   |       |
| File               | Alibi              | ×                    |        |       |
| _                  | Progress           |                      |        |       |
| Connected          | COM1:115           | 5200,N,8,1           |        | 00    |

Figure 3-4: File Transfer Progress Bar

In addition to the progress bar, during the transfer, the status bar area at the bottom of the screen shows the connection status and the connection settings. The LEDs (at bottom right) show the PC and terminal read/write activity.

8. When the file transfer completes successfully, a pop-up box (Figure 3-5) appears to confirm that the transfer was successful. Dismiss this dialog and return to the **Home** screen by clicking "OK".

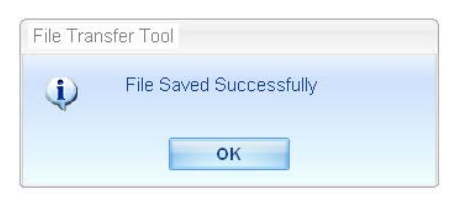

Figure 3-5: Success Confirmation Dialog

9. After the Alibi or Vehicle Transaction files are read from the terminal, a pop-up message (Figure 3-6) will ask if the files are to be cleared.

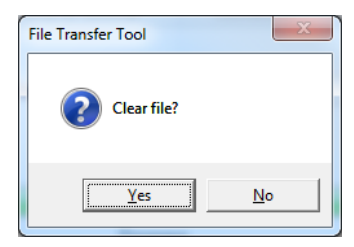

Figure 3-6: Clear File Dialog

- 10. To clear the files, click "Yes". To exit without clearing the files, click "No". A success or failure message will be shown after an attempt to clear the file is triggered. To clear the message, click "OK".
- 11. Exit the IND246 File Transfer Tool by clicking on the Exit icon on the home page. The program will close.
  - NOTE: When editing data files (in a third-party data editing tool) with the intent of writing them back to the terminal in the future, utmost care is required. Carefully respect the existing column headers and data length/type restrictions. For more information, refer to Chapter 4.

# 3.4. Writing Data Files

1. On the Home tab of the IND246 File Transfer Tool, use the File selection dialog to select the file to written to the terminal, as shown in Figure 3-7.

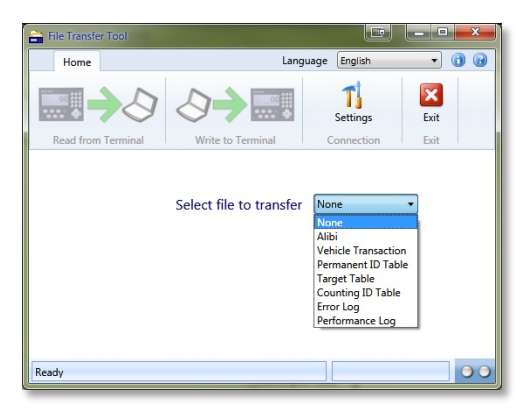

Figure 3-7: File Selection Dialog

The available file choices and their respective applications are shown in Table 3-3, below:

Table 3-3: Available Data Tables/Log Files

| Table                      | Application   |
|----------------------------|---------------|
| Vehicle Permanent ID Table | Vehicle       |
| Target Table               | Checkweighing |
| Counting ID Table          | Counting      |

- The Alibi, Vehicle Transaction, Error and Performance files can only be read from the terminal to the PC. These files cannot be written from the PC back to the terminal. If you choose one of these files, the Write to Terminal icon will remain grayed out.
- The Write to Terminal icon can be selected once the file to be transferred has been selected (step 1). However, Alibi and Vehicle Transaction files cannot be transferred from the PC to the terminal. If either of those files is selected in step 1, the Write to Terminal icon will remain greyed-out.
- 3. After selecting the Write to Terminal icon, as per Step 2, a new dialog (Figure 3-8) will prompt for the name of the file to be transferred. This is the name given to the file when it was saved on the PC.

| Write to Terminal        |     |       | X |
|--------------------------|-----|-------|---|
| target.csv<br>File Name: |     |       |   |
|                          | Esc | Start |   |

Figure 3-8: Write to Terminal Dialog

- NOTE: The file previously selected in step 1 is shown in the upper left of this dialog to confirm the type of file that is about to be written to the terminal. In the above example the file name shown is **target.csv**.
- 4. In the **File Name** text entry area (Figure 3-8), enter the name of the file to be transferred from the PC to the terminal.
  - NOTE: When selecting files from the PC to write to the IND246 terminal, regardless of how the file is named on the PC, when it is written to the terminal it is given the name that corresponds to the file type chosen in step 1, above. Once written to the terminal, the file name corresponds to its type, which also appears in the upper left corner of the Write to Terminal dialog.

Alternately, prior to clicking on the Start button to begin the transfer, to specify a new location, click on the browse button (\_\_\_\_). A Windows Explorer **Open** dialog will facilitate browsing to a new location, and selecting or entering a file name.

5. Click cancel to abort this process, or click **Open** to keep the information entered and return to the **Write to Terminal** dialog. See Figure 3-9.

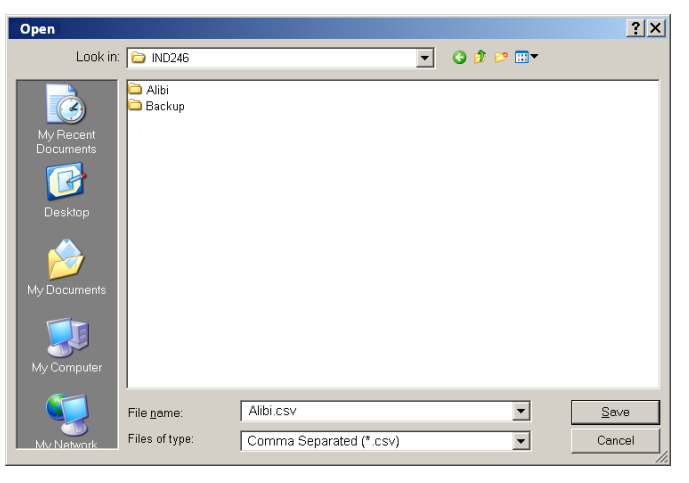

Figure 3-9: Windows Explorer "Open" Dialog

- 6. Click the **Start** button to initiate the transfer, or click on ESC to abort the **Write to Terminal** process and return to the **Home** tab of the IND246 File Transfer Tool.
  - NOTE: Files to be written to the terminal must be in .csv (comma separated values) format
  - NOTE: The file to be written to the terminal will over-write the corresponding file in the terminal.
- 7. Once the transfer process begins, the **Home** tab of the IND246 File Transfer Tool will display a progress bar, as shown in Figure 3-10.

| File Transfer Tool  | Contractory of the local division of the local division of the loc |                              |              |     |    |
|---------------------|----------------------------------------------------------------------------------------------------|------------------------------|--------------|-----|----|
| Home                |                                                                                                    | Language                     | English      | • 0 |    |
| Read from Terminal  | Write to Terminal                                                                                                    | T]<br>Settings<br>Connection | Exit<br>Exit |     |    |
|                     | Select file to transfer                                                                                                    | Target Table                 |              |     |    |
| ш                   | Progres                                                                                                    | s                            |              |     |    |
| Writing to Terminal |                                                                                                    | COM1:9600,N,8,1              |              |     | 00 |

Figure 3-10: File Transfer Progress Bar

- 8. In addition to the progress bar, during the transfer the status bar area at the bottom of the screen shows the connection status and the connection settings. The LEDs (at right) show the PC and terminal read/write activity.
- When the file transfer completes successfully, a pop-up box, as shown in Figure 3-11 appears to confirm that the transfer was successful. Dismiss this dialog by clicking "OK" and return to the Home screen.

| File Trar | nsfer Tool              |  |
|-----------|-------------------------|--|
| <b>()</b> | File Saved Successfully |  |
|           | ок                      |  |

Figure 3-11: Success Confirmation Dialog

- NOTE: Before the IND246 File Transfer Tool writes a data file to the terminal, the IND246 verifies its data integrity. The integrity check is required for the Perm\_id.csv, Target.csv and Count.csv files.
- 10. To exit the IND246 File Transfer Tool, click on the Exit icon on the home page. The program will close.

## **3.5.** File Transfer Errors

To minimize error messages and failed file transfers, check the following details by reviewing the file in a PC-based .csv file editor before loading it to the terminal:

- Confirm that maximum number of records in the table is not exceeded
- Confirm that each record contains the correct number of fields not too many or too few
- Confirm that the type of data and number of characters are correct for each field. Some fields are numeric only, and each has a maximum length

If a file transfer fails an integrity check performed by the IND246, a corresponding error message will display. Figure 3-12 shows some examples.

| File Transfer Tool                                        |
|-----------------------------------------------------------|
| Max. number of records exceeded.<br>File not transferred. |
| ОК                                                        |
| File Transfer Tool                                        |
| Invalid number of fields in record. File not transferred  |
| ОК                                                        |
| File Transfer Tool                                        |
| Data format error in CSV file.<br>File not transferred.   |
| ОК                                                        |

Figure 3-12: Error Confirmation Dialogs

To correct these errors, refer to Chapter 4, Editing Data Files.

# 4 Editing Data Files

This chapter covers

- Editing data files using 3<sup>rd</sup>party spreadsheet applications.
- Data editing restrictions.
- Table structures for IND246 applications.

The IND246 File Transfer Tool supports transfer of data files between the IND246 terminal and the PC. This chapter provides critical information for successfully editing data files outside of the IND246 File Transfer Tool.

# 4.1. Introduction

Files transferred to a PC using the IND246 File Transfer Tool can be edited on the PC using a thirdparty application compatible with the comma-separated-value (.csv) file format. The IND246 File Transfer Tool does not support file editing.

Applications that support reading and writing of .csv files include:

Microsoft<sup>®</sup> Excel Microsoft<sup>®</sup> WordPad Microsoft<sup>®</sup> Notepad

# 4.2. Editing Restrictions

Data files are saved on the host PC, select files can be uploaded back into the terminal. However, the following restrictions/conventions must be observed when editing files that will be uploaded back to the terminal.

- 1. Two specific characters are <u>not</u> permitted in any data fields for any records. The prohibited characters are:
  - Comma (,)
  - Quotes (")
- 2. If these characters are included in any field of any of the tables, the data will not be transmitted correctly, or the file may not transfer at all.
- 3. In the examples that follow, each column represents a field, and each row a record. The last field in a record to be sent to the terminal (i.e., in a **Permanent ID**, **Target** or **Counting ID** table) is a Total field, and cannot be empty. If it is not used, a value of "O" should be entered. If this

field is left with a null value (empty), the file will not transfer to the terminal. An example of a table with a total field can be seen in Table 4-8.

- 4. Do not exceed the maximum allowable length of each field. If any field is too long, the table may not transfer correctly.
- 5. To ensure that the appropriate values are treated as numbers, all weight, count and total fields must have the field type of "General" selected in Microsoft Excel.
- 6. To ensure that leading zeroes are retained, all fields other than the weight, count, and total fields must have the field type of "Text" in Microsoft Excel. If an ID field is formatted as "General" by mistake, an ID value of "0012" will be automatically converted to "12" when it is imported.
- 7. If the SD memory card is not present, some of the tables are restricted in size. These size restrictions are shown in Table 4-1.

| Log File or Table | Record Quantity Without<br>SD Card | Record Quantity With SD<br>Card |
|-------------------|------------------------------------|---------------------------------|
| Alibi             | Analog*                            | 60,000                          |
| Alibi             | POWERCELL                          | 20,000                          |
| Transaction       | Analog*                            | 4,000                           |
|                   | POWERCELL                          | 14,000                          |
| Dermanant ID      | Analog*                            | 99                              |
|                   | POWERCELL                          | 49                              |
| Target            | 10                                 | 25                              |
| Counting ID       | 10                                 | 99                              |

Table 4-1: SD Memory Card and File Size

\* SD card is required

## 4.3. Table Structures

The IND246 File Transfer Tool supports transfer of the data files shown in Table 4-2.

| Table 4-2: Data Tables and Log Fi | es Available for Transfei | r Using the File Transfer Tool |
|-----------------------------------|---------------------------|--------------------------------|
|-----------------------------------|---------------------------|--------------------------------|

| Table                            | Application    |
|----------------------------------|----------------|
| Alibi Memory Log                 | Basic weighing |
| Vehicle Transaction Log          | Vehicle        |
| Vehicle Permanent ID Table       | Vehicle        |
| Target Table                     | Checkweighing  |
| Counting ID Table                | Counting       |
| Error Log (POWERCELL only)       | Vehicle        |
| Performance Log (POWERCELL only) | Vehicle        |

The Alibi Memory Log, Vehicle Transaction Log, Error Log and Performance Log can be read from the terminal, but cannot be written back to the terminal.

The following sections describe the table structures for each IND246 data file. In each table, note the formatting used within Microsoft Excel to retain the value type (numeric vs. general vs. text), as previously referenced in restrictions 4 and 5 in the **Editing Restrictions** section.

#### 4.3.1. Alibi Memory Log

NOTE: The Alibi Memory Log table cannot be uploaded back into the terminal from the PC.

The Alibi Memory Log file is transferred as "Alibi.csv" and is formatted as shown in Table 4-3. Each record contains six comma-separated fields in a variable-length record with <CR><LF> terminating characters at the end of the record. The file displays records ordered from newest to oldest.

| Field                  | Data Length      |        | Description                                                                                                    |
|------------------------|------------------|--------|----------------------------------------------------------------------------------------------------|
| 1                      | Date/Time Stamp  | 20     | The date and time that the transaction was created.                                                                    |
| 2 Transaction Number 7 |                  | 7      | Sequential number identifying the transaction.                                                                         |
| 3                      | Displayed Weight | 1 - 7  | Displayed weight of the transaction. If tare is taken, this is a net value, if tare is " $0$ ", this is a gross value. |
| 4                      | Tare Weight      | 1 - 7  | The tare weight field from the transaction.                                                                            |
| 5                      | Units            | 1 - 3  | Unit of the weight fields. Values: lb, kg, t, ton.                                                                     |
| 6                      | Tare Type        | 1 or 2 | Indication if the tare in the transaction is a semi-<br>automatic tare (T) or a preset tare (PT).                      |

Table 4-3: Table Structure of the Alibi.csv Record

Table 4-4 shows a sample of a nine-record-long Alibi Memory file imported into Excel. Note that columns 3 and 4 (non-shaded) were formatted as "General" to preserve the format of the weight data. Columns 1, 2, 5 and 6 (gray-shaded) were formatted in Excel as "Text" to preserve the format of the values.

| Table 4-4: Sample of Imported Nine-Record Alibi Memory File | e |
|-------------------------------------------------------------|---|
|-------------------------------------------------------------|---|

| 27-Mar-2012 13:50:31 | 0000019 | 7.1   | 0    | kg | Т  |
|----------------------|---------|-------|------|----|----|
| 27-Mar-2012 13:50:29 | 0000018 | 2.93  | 0    | kg | Т  |
| 28-Mar-2012 01:16:14 | 0000017 | 5.75  | 4.4  | kg | PT |
| 28-Mar-2012 01:15:55 | 0000016 | 11.09 | 2.93 | kg | PT |
| 28-Mar-2012 01:15:37 | 0000015 | 6.11  | 0    | kg | Т  |
| 28-Mar-2012 01:10:51 | 0000014 | 6.85  | 3.3  | kg | PT |
| 28-Mar-2012 01:10:46 | 0000013 | 7.95  | 2.2  | kg | Т  |
| 28-Mar-2012 01:10:25 | 0000012 | 9.05  | 1.1  | kg | Т  |
| 28-Mar-2012 01:04:03 | 0000011 | 10.09 | 1.14 | kg | Т  |

#### 4.3.2. Vehicle Transaction Log

NOTE: The Vehicle Transaction Log cannot be uploaded back into the terminal from the PC.

The Vehicle Transaction Log file from the vehicle application is transferred as "Trans.csv" and is formatted as shown in Table 4-5. Each record contains eleven comma-separated fields in a fixed-length format with <CR><LF> terminating characters at the end of the record. The file displays records ordered from newest to oldest.

| #  | Field              | Length | Description                                                                                    |
|----|--------------------|--------|------------------------------------------------------------------------------------------------|
| 1  | Transaction Number | 7      | Sequential number identifying the transaction.                                                 |
| 2  | Time               | 8      | Time at which the transaction was performed.                                                   |
| 3  | Date               | 11     | Date on which the transaction was performed.                                                   |
| 4  | ID                 | 16     | A specific A/N vehicle identifier (typically a license number) used to identify the vehicle.   |
| 5  | Description        | 20     | The A/N description string for the ID.                                                         |
| 6  | Variable           | 20     | An A/N variable string entered by operator during the transaction if Variable Data is enabled. |
| 7  | Mode               | 4      | Temporary (Temp) or permanent (Perm) mode is indicated                                         |
| 8  | Gross              | 7      | The gross weight field from the transaction                                                    |
| 9  | Tare               | 7      | The tare weight field from the transaction                                                     |
| 10 | Net                | 7      | The net weight field from the transaction                                                      |
| 11 | Unit               | 3      | Unit of the weight fields. Values: lb, kg, t, ton.                                             |

Table 4-5: Table Structure of the Trans.csv Record

Table 4-6 shows a sample of a four- record-long Vehicle Transaction File imported into Excel. Note that columns 8, 9 and 10 (non-shaded) were formatted as "General" to preserve the format of the weight data. The gray-shaded columns were formatted in Excel as "Text" to preserve their A/N formatting.

| Table 4-6: Sample of Imported F | our-Record Vehicle Transaction File |
|---------------------------------|-------------------------------------|
|---------------------------------|-------------------------------------|

| 0000025 | 01:17:14 | 2012-03-28 | 882-JLK | Red   | T75 | Temp | 52980 | 12940 | 40040 | lb |
|---------|----------|------------|---------|-------|-----|------|-------|-------|-------|----|
| 0000024 | 01:15:55 | 2012-03-28 | 249-AET | Green | T75 | Temp | 73580 | 22500 | 51080 | lb |
| 0000023 | 01:13:22 | 2012-03-28 | 618-PDQ | Red   | T74 | Temp | 68120 | 19860 | 48260 | lb |
| 0000022 | 01:11:03 | 2012-03-28 | 274-DUG | Blue  | T75 | Temp | 52220 | 12440 | 39780 | lb |

#### 4.3.3. Permanent ID Table

The Permanent ID Table file used by the vehicle application is transferred as "Perm\_ID.csv" and is formatted as shown in Table 4-7. Each record contains eight comma-separated fields in a fixed-length format with <CR><LF> terminating characters at the end of the record.

| # | Field             | Length | Description                                                                                                    |
|---|-------------------|--------|----------------------------------------------------------------------------------------------------|
| 1 | ID                | 16     | A specific A/N vehicle identifier (typically a license number) used to identify the vehicle.                                                                                                    |
| 2 | Description       | 20     | The A/N description string for the ID.                                                                                                    |
| 3 | Tare Weight       | 7      | The stored tare weight value.                                                                                                    |
| 4 | Unit              | 3      | Unit of the tare and total weight values. Ib, kg, t, or ton.                                                                                                    |
| 5 | Variable          | 20     | An A/N variable string used if Variable Data is enabled.                                                                                                    |
| 6 | Count             | 7      | The number of transactions performed using this Permanent ID                                                                                                    |
| 7 | Temporary<br>Flag | 1      | A flag that indicates a permanent tare ID which originally had a value of "00" now has the first of two weights stored in it. This weight is used in the outbound transaction then whichever weight is determined to be the tare value is updated to the record and the flag is removed. |
| 8 | Total             | 11     | Total net weight value associated with all transactions performed using this Permanent ID.                                                                                                    |

#### Table 4-7: Table Structure of the Perm\_ID.csv Record

Table 4-8 shows a sample of a four-record-long Vehicle Permanent ID Table imported into Excel. Note that columns 3, 6 and 8 (non-shaded) were formatted as "General" to preserve the format of the weight data. The gray-shaded columns were formatted in Excel as "Text" to preserve their A/N formatting.

| 882-JLK | Pings      | 12940 | lb | T75 | 0 | 0 |
|---------|------------|-------|----|-----|---|---|
| 249-AET | Smith #1   | 22500 | lb | T75 | 0 | 0 |
| 618-PDQ | Smith #6   | 19860 | lb | T74 | 0 | 0 |
| 274-DUG | Grayson #4 | 12440 | lb | T75 | 0 | 0 |

#### 4.3.4. Target Table

The Target Table file from the vehicle application is transferred as "Target.csv" and is formatted as shown in Table 4-9. Each record contains eight comma-separated fields in a variable-length format with <CR><LF> terminating characters at the end of the record.

| # | Field         | Length | ength Description                      |  |
|---|---------------|--------|----------------------------------------|--|
| 1 | ID            | 1 - 16 | Unique identifier for target record    |  |
| 2 | Description   | 0 - 20 | Description of the target record       |  |
| 3 | Target Weight | 1 - 7  | Target value to be used for comparison |  |

Table 4-9: Table structure of the Target.csv record

| # | Field                               | Length | Description                                                                 |
|---|-------------------------------------|--------|-----------------------------------------------------------------------------|
| 4 | Weight Unit                         | 1 - 3  | Weight unit for target value: g, kg, lb, t, ton                             |
| 5 | Minus Tolerance<br>(or Under Limit) | 1 - 7  | Acceptable tolerance under the target weight (or minimum acceptable weight) |
| 6 | Plus Tolerance<br>(or Over Limit)   | 1 -7   | Acceptable tolerance over the target weight (or maximum acceptable weight)  |
| 7 | Count                               | 1 - 7  | Number of times this ID has been accumulated                                |
| 8 | Total                               | 1 - 11 | Total weight accumulated for this ID                                        |

Table 4-10 shows a sample of a three-record-long Checkweighing Target Table imported into Excel. Note that columns 3, 5 through 8 (non-shaded) were formatted as "General" to preserve the format of the weight data. The gray-shaded columns were formatted in Excel as "Text" to preserve their A/N formatting.

Table 4-10: Sample of Imported Three-Record Checkweighing Target Table

| 129864 | #6 x 1 Screw   | 2.00 | kg | 0.02 | 0.01 | 0 | 0 |
|--------|----------------|------|----|------|------|---|---|
| 109871 | 8mm x 25 Bolt  | 2.00 | kg | 0.02 | 0.01 | 0 | 0 |
| 111431 | 10mm x 25 Bolt | 3.00 | kg | 0.02 | 0.01 | 0 | 0 |

#### 4.3.5. Counting ID Table

The Counting ID Table file from the vehicle application is transferred as "Count.csv" and is formatted as shown in Table 4-11. Each record contains seven comma-separated fields in a variable-length format with <CR><LF> terminating characters at the end of the record.

| Table 4 | 4-11: Table structure of the Count.csv record |
|---------|-----------------------------------------------|
|         |                                               |

| # | Field                   | Length | Description                                                                                         |  |
|---|-------------------------|--------|----------------------------------------------------------------------------------------------------|--|
| 1 | ID                      | 1 - 2  | Unique identifier for ID record, values from 01 to 99 can be used                                   |  |
| 2 | Description             | 0 - 20 | Description of the ID record                                                                        |  |
| 3 | Tare Weight             | 7      | Tare value to be used. If value is 0.00 then the tare value is cleared when the record is recalled. |  |
| 4 | Weight Unit             | 1 - 3  | Weight unit for target value                                                                        |  |
| 5 | Average<br>Piece Weight | 7      | Average piece weight for the part to be counted.                                                    |  |
| 6 | Count                   | 7      | Number of times this ID has been accumulated, 1500000 max                                           |  |
| 7 | Total                   | 11     | Total weight accumulated for this ID, all 9s max                                                    |  |

Table 4-12 shows a sample of a four-record-long Counting ID Table imported into Excel. Note that columns 3, 5, 6 and 7 (non-shaded) were formatted as "General" to preserve the format of the numeric data. The gray-shaded columns were formatted in Excel as "Text" to preserve their A/N formatting.

| 01 | Red Gizmo   | 0.5 | kg | 0.0011 | 3 | 3977  |
|----|-------------|-----|----|--------|---|-------|
| 02 | Blue Gizmo  | 0.5 | kg | 0.0022 | 7 | 15868 |
| 03 | Green Gizmo | 0.5 | kg | 0.0033 | 4 | 4314  |
| 04 | Pink Gizmo  | 0.5 | kg | 0.0044 | 3 | 2284  |

Table 4-12: Sample of Imported Four-Record Counting ID Table

#### 4.3.6. Error Log (POWERCELL Only)

The POWERCELL Error Log cannot be uploaded back into the terminal from the PC.

The Error Log file is transferred as "errlog.csv" and is formatted as shown in Table 4-13. Each record contains five comma-separated fields in a fixed-length record with <CR><LF> terminating characters at the end of the record. The file displays records ordered from newest to oldest.

Table 4-13: Table Structure of errorlog.csv Record

| # | Field      | Description                                                         |
|---|------------|---------------------------------------------------------------------|
| 1 | Timestamp  | Date and time the error is detected and recorded                    |
| 2 | Severity   | Severity code "I" indicates informational help for service          |
| 3 | Source     | A source of "A" indicates the error is related to the PDX/GDD scale |
| 4 | Event Code | Refer to Event Code structure in the Technical Manual               |
| 5 | Message    | Error description associated with event code                        |

#### Table 4-14: Sample of Imported Error Log File

| 😰 📴 🌱 • 🖤 - 📔 🛨 ErrorLog.csv - Microsoft Excel |                  |              |            |              |           |              |           |            |               |      | -             | đ                           | 23                 |                    |        |        |        |           |                    |                    |     |      |
|------------------------------------------------|------------------|--------------|------------|--------------|-----------|--------------|-----------|------------|---------------|------|---------------|-----------------------------|--------------------|--------------------|--------|--------|--------|-----------|--------------------|--------------------|-----|------|
| F                                              | ile Home Ir      | nsert Pa     | age Layout | Formula      | is Data   | Review       | View      | Developer  | Acrobat       | Met  | tler-To       | ledo                        |                    |                    |        |        |        |           |                    | ۵ 🕜                | - 6 | P 83 |
| ĺ                                              | Calibri          | *            | 11 × A     | • • • =      | = = 🕺     | * <b>*</b> * | 📑 Wrap    | ſext       | General       |      | ٣             | <b>E</b> S                  |                    |                    | -      | *      |        | Σ AutoSur | ' 打                | ñ                  |     |      |
| Pa                                             | ite 🧹 B I        | <u>u</u> . E | * 🔕 *      | <u>A</u> • 🔳 | = = 9     | •            | •a• Merge | & Center 👻 | <b>\$</b> * % | , .  | 00. 00<br>♦.€ | Conditional<br>Formatting * | Format<br>as Table | Cell<br>• Styles • | Insert | Delete | Format | Q Clear ▼ | Sort &<br>Filter * | Find &<br>Select ≠ |     |      |
| Clip                                           | board 🕞          | Font         |            | Gi -         |           | Alignment    |           | G.         | Nur           | nber | Es.           |                             | Styles             |                    |        | Cells  |        |           | Editing            |                    |     |      |
|                                                | D4               | <b>-</b>     | $f_x = 1$  | 0679         |           |              |           |            |               |      |               |                             |                    |                    |        |        |        |           |                    |                    |     | ^    |
|                                                |                  |              |            |              |           |              |           |            |               |      |               |                             |                    |                    |        |        |        |           |                    |                    |     | -    |
|                                                |                  |              |            |              |           |              |           |            |               |      |               |                             |                    |                    |        |        |        |           |                    |                    |     | -    |
|                                                | A                | В            | С          | D            | E         | F            | G         | Н          | 1             | J    |               | K                           | L                  | м                  | N      |        | 0      | Р         | Q                  | R                  |     | S 🗖  |
| 1                                              | 12/18/2013 2:57  | 1            | Α          | 1035b        | CELL 3 NO | RESPONSE     |           |            |               |      |               |                             |                    |                    |        |        |        |           |                    |                    |     |      |
| 2                                              | 12/18/2013 2:57  | 1            | Α          | 1025b        | CELL 2 NO | RESPONSE     |           |            |               |      |               |                             |                    |                    |        |        |        |           |                    |                    |     |      |
| 3                                              | 12/18/2013 2:57  | 1            | Α          | 10179        | CELL 1 NO | T FOUND      |           |            |               |      |               |                             |                    |                    |        |        |        |           |                    |                    |     |      |
| 4                                              | 12/18/2013 2:57  | 1            | Α          | 10679        | CELL 6 NO | T FOUND      |           |            |               |      |               |                             |                    |                    |        |        |        |           |                    |                    |     |      |
| 5                                              | 12/18/2013 2:11  | 1            | Α          | 1035b        | CELL 3 NO | RESPONSE     |           |            |               |      |               |                             |                    |                    |        |        |        |           |                    |                    |     |      |
| 6                                              | 12/17/2013 23:15 | 1            | Α          | 1035b        | CELL 3 NO | RESPONSE     |           |            |               |      |               |                             |                    |                    |        |        |        |           |                    |                    |     |      |

#### 4.3.7. Performance Log (POWERCELL Only)

The POWERCELL Performance Log cannot be uploaded back into the terminal from the PC.

The Performance Log file is transferred as "perflog.csv" and is formatted as shown in Table 4-15. Each record contains 28 comma-separated fields in a fixed-length record with <CR><LF> terminating characters at the end of the record. The file displays records ordered from newest to oldest.

| Field # | Data Field               | Description                                                                                                    |
|---------|--------------------------|----------------------------------------------------------------------------------------------------|
| 1       | Date                     | Date when the record was generated.                                                                                                    |
| 2       | Time                     | Time when the record was generated.                                                                                                    |
| 3       | Node                     | PDX cell node address.                                                                                                    |
| 4       | Serial Number            | The unique factory serial number embedded in the cell.                                                                                                    |
| 5       | Cell Counts              | Load cell counts at the time the record was generated.                                                                                                    |
| 6       | Com Errors               | Total number of cell communication errors.                                                                                                    |
| 7       | Min Supply Voltage       | Minimum cell input supply voltage measured in millivolts.                                                                                                    |
| 8       | Last Supply Voltage      | Last measured cell input supply voltage in millivolts.                                                                                                    |
| 9       | CanH Dominant Voltage    | Cell CAN-High voltage recorded for Dominant mode in millivolts. <sup>1</sup>                                                                                                    |
| 10      | CanL Dominant Voltage    | Cell CAN-Low voltage recorded for Dominant mode in millivolts. <sup>1</sup>                                                                                                    |
| 11      | CanH Recessive Voltage   | Cell CAN-High voltage recorded for Recessive mode in millivolts.1                                                                                                    |
| 12      | CanL Recessive Voltage   | Cell CAN-Low voltage recorded for Recessive mode in millivolts. <sup>1</sup>                                                                                                    |
| 13      | Major Overvoltage Count  | Total number of severe or long term over-voltage events detected by<br>the IND246 POWERCELL for all connected cells. Possible causes<br>include a near lightning strike or a short circuit.       |
| 14      | Major Undervoltage Count | Total number of severe or long term under-voltage events detected<br>by the IND246 POWERCELL for all connected cells. Possible<br>causes include a near lightning strike or an overloaded supply. |
| 15      | Minor Overvoltage Count  | Total number of intermittent over-voltage events detected by the IND246 POWERCELL for all connected cells. Possible causes include a distant lightning strike or a short circuit.                 |
| 16      | Minor Undervoltage Count | Total number of intermittent under-voltage events detected by the IND246 POWERCELL for all connected cells. Possible causes include a distant lightning strike or an overloaded supply.           |
| 17      | Temperature Deviation    | Not supported, always zero                                                                                                    |
| 18      | Current Temperature      | Not supported, always zero                                                                                                    |
| 19      | Maximum Temperature      | Not supported, always zero                                                                                                    |
| 20      | Minimum Temperature      | Not supported, always zero                                                                                                    |
| 21      | Gas Concentration        | Not supported, always zero                                                                                                    |
| 22      | Zero Drift Errors        | Total number of Zero Drift errors                                                                                                    |

Table 4-15: Table Structure of perflog.csv Record

| Field # | Data Field              | Description                                              |
|---------|-------------------------|----------------------------------------------------------|
| 23      | Zero Drift Value        | Current Zero Drift value in primary weight units         |
| 24      | Cell Overloads          | Reserved but not supported                               |
| 25      | Average Overload Weight | Reserved but not supported                               |
| 26      | Symmetry Errors         | Not supported, always zero                               |
| 27      | Symmetry Difference     | Not supported, always zero                               |
| 28      | Total Transactions      | Total number of print transactions for a specific scale. |

#### Table 4-16: Sample of Imported Performance Log File

| 🖹 📄 🌱 - 🔍 - 📮 Perflog.csv - Microsoft Excel 🗖                                                                    |                                                     |         |      |            |        |                                                                                                    |         |           |                        |     |    |            |   | æ      | 23                     |                    |      |          |     |       |    |   |
|----------------------------------------------------------------------------------------------------|-----------------------------------------------------|---------|------|------------|--------|----------------------------------------------------------------------------------------------------|---------|-----------|------------------------|-----|----|------------|---|--------|------------------------|--------------------|------|----------|-----|-------|----|---|
| File Home Insert Page Layout Formulas Data Review View Developer                                                 |                                                     |         |      |            |        |                                                                                                    |         | oper Ac   | Acrobat Mettler-Toledo |     |    |            |   |        |                        |                    |      |          | ۵ 🕜 | ) — ē | 23 |   |
| ľ                                                                                                    | ×                                                   | Calibri | - 11 | т А́лт́    | = = =  | ≫ ►                                                                                                    | r - 🖹 W | /rap Text | Gene                   | ral | Ŧ  | <b>≤</b> ₿ |   | -      | *                      |                    | Σ AI | utoSum - | Z   | A     |    |   |
| Pa                                                                                                    | Paste → B I U → · · · · · · · · · · · · · · · · · · |         |      |            |        | 目 译 譚 and Merge & Center * \$ * % ・ 50 * 50 Conditional Format Cell Insert Delete Format 2 Clear * 2 Clear * 2 Clea |         |           |                        |     |    |            |   | lear * | Sort & F<br>Filter ▼ S | find &<br>select ≠ |      |          |     |       |    |   |
| Clipboard r <sub>a</sub> Font r <sub>a</sub> Alignment r <sub>a</sub> Number r <sub>a</sub> Styles Cells Editing |                                                     |         |      |            |        |                                                                                                    |         |           |                        |     |    |            |   |        |                        |                    |      |          |     |       |    |   |
| D1 • (* 5x 7280200519                                                                                            |                                                     |         |      |            |        |                                                                                                    |         |           |                        |     | ~  |            |   |        |                        |                    |      |          |     |       |    |   |
|                                                                                                    | Α                                                   | В       | С    | D          | E      | F                                                                                                    | G       | н         | 1                      | J   | К  | L          | M | Ν      | 0                      | P                  |      | Q        | R   |       | S  |   |
| 1                                                                                                    | 1/3/2014                                            | 5:47:39 | 10   | 7280200519 | 24     | 23                                                                                                    | 24247   | 24247     | 4193                   | 830 | 23 | 89 2389    | 0 | 0      |                        | 0                  | 0    | C        | )   | 0     | 0  |   |
| 2                                                                                                    | 1/3/2014                                            | 5:47:39 | 9    | 7280060428 | 382    | 23                                                                                                    | 24424   | 24424     | 4193                   | 786 | 23 | 89 2367    | 0 | 0      |                        | 0                  | 0    | C        | )   | 0     | 0  |   |
| 3                                                                                                    | 1/3/2014                                            | 5:47:39 | 8    | 7279499007 | 207368 | 23                                                                                                    | 24389   | 24389     | 4193                   | 808 | 23 | 89 2389    | 0 | 0      |                        | 0                  | 0    | C        | 0   | 0     | 0  |   |
| 4                                                                                                    | 1/3/2014                                            | 5:47:39 | 7    | 7279300267 | 231    | 23                                                                                                    | 24283   | 24283     | 4215                   | 830 | 24 | 11 2434    | 0 | 0      |                        | 0                  | 0    | C        | )   | 0     | 0  | = |
| 5                                                                                                    | 1/3/2014                                            | 5:47:39 | 6    | 7279230231 | 225    | 23                                                                                                    | 24318   | 24318     | 4260                   | 830 | 24 | 34 2434    | 0 | 0      |                        | 0                  | 0    | C        | )   | 0     | 0  |   |
| 6                                                                                                    | 1/3/2014                                            | 5:47:39 | 5    | 7279520221 | 268    | 23                                                                                                    | 24353   | 24353     | 4215                   | 853 | 24 | 11 2411    | 0 | 0      |                        | 0                  | 0    | C        | )   | 0     | 0  |   |
| 7                                                                                                    | 1/3/2014                                            | 5:47:39 | 4    | 7279120146 | 1360   | 23                                                                                                    | 24531   | 24531     | 4260                   | 808 | 24 | 34 2434    | 0 | 0      |                        | 0                  | 0    | C        | )   | 0     | 0  |   |
| 8                                                                                                    | 1/3/2014                                            | 5:47:39 | 3    | 7279490129 | 283    | 23                                                                                                    | 24283   | 24283     | 4171                   | 853 | 23 | 89 2411    | 0 | 0      |                        | 0                  | 0    | C        | )   | 0     | 0  |   |
| 9                                                                                                    | 1/3/2014                                            | 5:47:39 | 2    | 7279200088 | 228    | 23                                                                                                    | 24566   | 24566     | 4171                   | 808 | 23 | 89 2411    | 0 | 0      |                        | 0                  | 0    | C        | )   | 0     | 0  |   |
| 10                                                                                                    | 1/3/2014                                            | 5:47:39 | 1    | 7281310023 | 95     | 23                                                                                                    | 24247   | 24247     | 4148                   | 830 | 23 | 89 2389    | 0 | 0      |                        | 0                  | 0    | C        | )   | 0     | 0  |   |

# **METTLER TOLEDO Service**

### To protect your METTLER TOLEDO product's future:

Congratulations on choosing the quality and precision of METTLER TOLEDO. Proper use according to these instructions and regular calibration and maintenance by our factory-trained service team ensure dependable and accurate operation, protecting your investment. Contact us about a METTLER TOLEDO service agreement tailored to your needs and budget.

We invite you to register your product at <u>www.mt.com/productregistration</u> so we can contact you about enhancements, updates and important notifications concerning your product.

#### www.mt.com/IND246

For more information

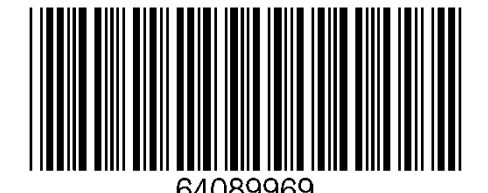

**Mettler-Toledo, LLC** 1900 Polaris Parkway Columbus, OH 43240 Phone 800 438 4511 Fax 614 438 4900

© 2013 Mettler-Toledo, LLC 64089969 Rev. 01, 02/2014